# ■システムの概要

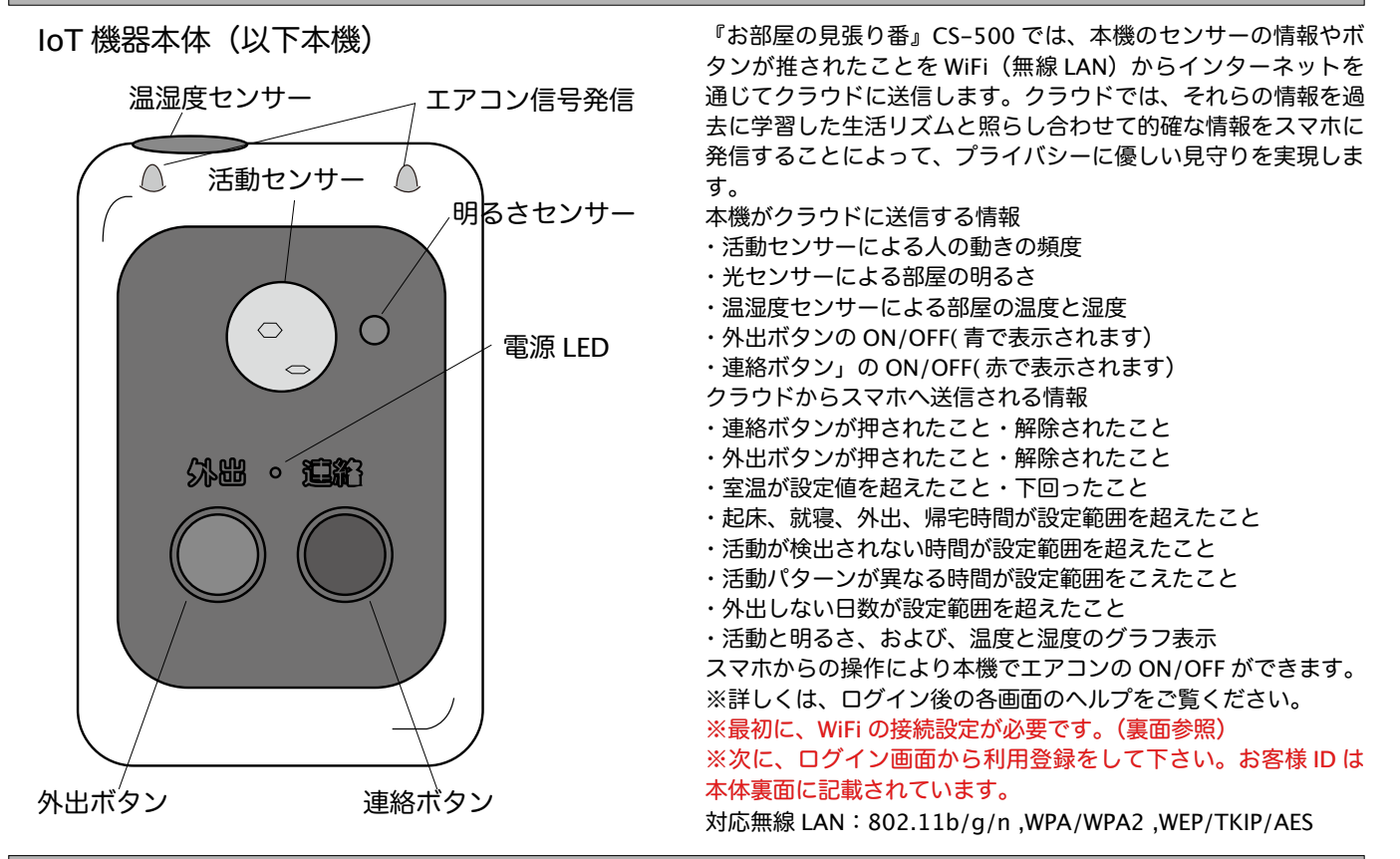

# ■使用上のご注意

本機は、家庭用 AC100V につないでお使い下さい。

本機は、日本国内専用です。

本機は、開けないで下さい。無理に開けようとすると破損します。

連絡ボタン、外出中の活動検知、室温範囲外検知は、電話音声と メールによる連絡を受けることができるよう設定できます。電話 番号、メールアドレスを登録して、電話音声の場合は、更に、機 能選択スイッチを入れることによって利用できるようになりま す。電話番号の登録は1箇所です。料金は、月3回までは無料です。 4回から30回までは、500円となります。使用に際しては、事 前に登録した番号に通知されるかどうか確認してからご使用下さ い。発信元の電話番号は05031880070になります。話中の再 発信はしませんので、受信するスマホは着信通知機能を有効にし て下さい。

メールアドレスは3箇所まで登録できます。発信元アドレス [mihariban@esuto.co.jp]を迷惑メールとして着信を排除しない ようにして下さい。

通知ボタンを押してから電話、連絡メールが発信されるまでに1 分程度かかります。

エアコンのリモコン機能は、外から操作する前に、事前に室内で きちんと作動することを確認してからご利用下さい。

# ■設置

室内の人の動きの中心に向けます。

- 1.活動センサーを室内の人の動きの中心(頻繁に通る場所)に向 けて設置します。
- 2.エアコンのコントロールをする場合は、エアコンとの間に遮る ものが無いようにします。
- 3.高さは、ボタンを操作し易い位置にします。
- 4.直射日光の当たる場所は、誤作動の原因になりますので避けて 下さい。

スマホでエアコン操作指示をしてから、エアコンに信号が発信されるまでに約1分、信号を発信したことを Web の専用ページに レポートするのに約1分かかります。

エアコンは、国内主要メーカーの信号を冷房3段階、暖房3段階 と OFF 信号を内蔵済みで、特別な操作無しですぐに使用できます。 風量等の設定や各メーカーの特有の機能は操作できません。

動作確認済みメーカー:パナソニック(ナショナル)、三菱電気 (霧ヶ峰)、ダイキン、東芝、日立、シャープ、富士通、サンヨー ※上記メーカーの全てのエアコンの操作を保証するものではあり ません。

外出ボタンはスマホで外からコントロール出来ます。室内のボタンを使用する場合は、押してから1分以内の活動はレポートしないようになっていますので、ボタンは外出直前に押して下さい。 また、帰宅したらすぐに外出 OFF として下さい。

センサーの数値は変化の傾向を把握するためのもので、測定用で はありません。

温湿度センサーは、温度±2℃、湿度±10%程度の誤差があります。 活動センサー、光センサーの数値は何らかの計測単位を表すもの ではありません。

本機を縦向にして壁へ取付けます。

- 1.壁に本機を縦向きにしてビスで壁に取付けます。
- 2.付属のビスは長いものが石膏ボード用、短いものが木部用です。
- 3.長いビスは、薄い間仕切り壁や壁の中に電線等がある場所は避 けて下さい。
- 4.付属のビスを壁面に取付け、頭を 5mm 程出します。
- 5.本体の裏面の穴にビスを引っ掛けます。
- 6.上手く引っかからない場合はビスの出方を調節します。
- 7.壁に付けられない場合は、棚等に置いて、壁に立て掛けて使用 することも可能です。

### ■接続設定

#### 準備

- 1.本機を接続する先の WiFi のアクセスポイントの SSID とパス ワードをメモします。
- 2.本機の裏面に記載されているお客様 ID もメモします。

### スマホと本機の仮の WiFi への接続

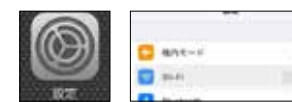

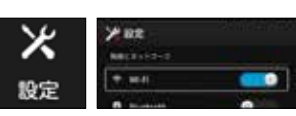

- 1.本機をコンセントに差し込みます。
- 2.真ん中のグリーンと左のブルーの外出と表示されたものが点灯 していることを確認します。
- 3.スマホの「設定」から WiFi 選択画面を開きます。

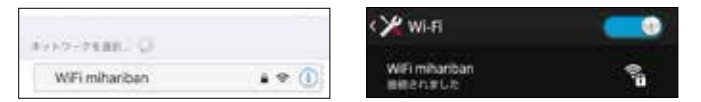

- 1. 仮の WiFi の WiFi mihariban を選択します。
- 2.もし、2 分以上 WiFi mihariban が表示されない場合は、一度、 本機のコンセント抜いて、最初からやり直して下さい。

※この WiFi mihariban の表示までに時間がかかり、上手くいか ず途中で終わってしまう場合がありますが、必ず繋がりますので ので、再度接続してみて下さい。

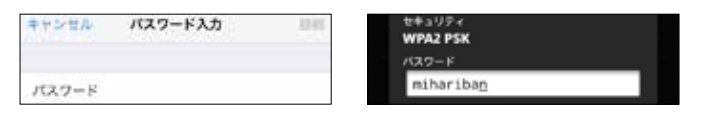

- 1.パスワードは「mihariban」と入力します。(パスワードは、 外部からのアクセスポイントを狙った攻撃を排除するためのも のです。)
- 2.WiFiに未接続のまま、本機を放置しないで下さい。

### 仮の WiFi 上での正規の SSID とパスワード登録

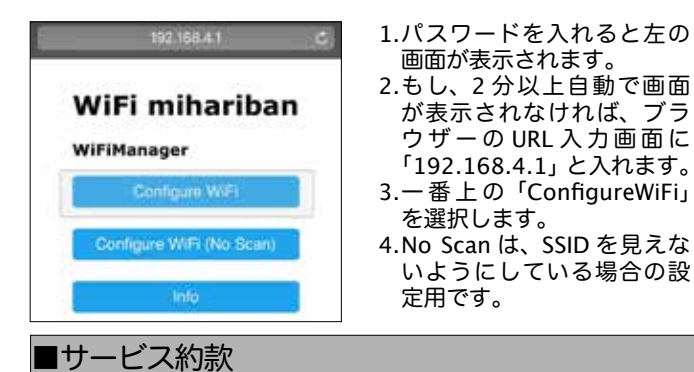

- 第1条(総則)
- 1. お客様(以下「甲」)に株式会社エスト(以下「乙」)は、この約款の規 定に基づき「お部屋の見張り番」CS-500のサービス(以下「本サービス」) と機器(以下「本機器」)のレンタルを提供致します。
- 2. 本サービスが開始された時点で、甲はこの約款に同意したものと見做し ます。
- 3. この約款は変更することがあります。この場合には、料金その他の提供 条件は、変更後の約款によります。

第2条(本サービス、本機のレンタルの内容)

- 1. 本サービスは、乙がレンタルにて提供する本機をインターネットに接続 することにより、本機のセンサーの情報をクラウドに送信し、この情報 を元に、乙は、Web にてレポートを提供するための、データベース、ソ フトウェアの利用を甲に可能にすることによって構成されます。
- 第3条(本サービス、本機のレンタルの契約期間)
- 1. 契約期間は1年とし、サービス終了日までに、甲からの解約の通知と本 機の返却の無い限り、継続するものとします。
- 2. 契約の開始時期は、甲がサービス利用登録をした日とします。
- 第4条(料金)
  - 1. 別途定める利用料と初期費用を甲は、申し込み時に前払いで支払うもの とします。 2. 契約更新に際して、乙は、1ヶ月前に甲に通知し、甲は、更新日までに、
  - 前払いで支払うものとします。

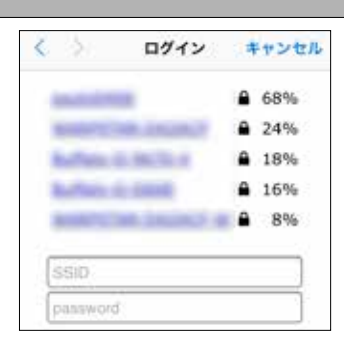

Check blue LED turned off . WIFI OK. If not, WiFi password NG. Please try again.

- 1.周囲の WiFi のリストが表示 されます。この表示される 名前を SSID と言います。
- 2.ご自分の WiFi の SSID をリ ストの中から選択します。
- 3.SSID の枠の中に選択した SSID が表示されます。
- 4.ご自分の WiFi のアクセスポ イントのパスワードを入力 します。
- 5.「SAVE」を押します。
- 1. 左の文字が表示されたら入 力は終了です。
- 2.本機のブルーの外出の文字 が消えるのが確認出来たら、 WiFi の接続は完了です。
- 3.もし、ブルー文字が消えなければ、一度ブルーのボタンを押し て、それでも消えない場合は、WiFi のパスワードが違っている 可能が高いので、再度ブラウザーを開いてやり直します。

# スマホからお客様の専用ページへのログイン

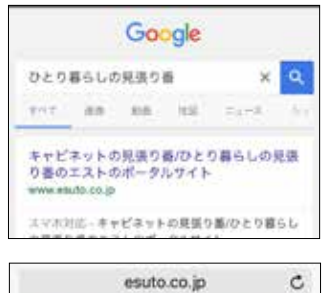

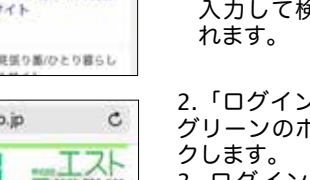

1.[http://esuto.co.jp/] と ブ ラウザに入力してエストの ホームページのトップペー ジを表示します。または、 Google 等の検索画面で「ひ とり暮らしの見張り番」と 入力して検索しても表示さ

2.「ログイン」と表示のある グリーンのボックスをクリッ 3. ログイン画面から、IDを 入力してサービス利用登録を するとメールでパスワードが 送られて来ます。

- 4.メールが届かない場合、発信アドレス [mihariban@esuto. co.jp]を迷惑メールとして、拒否しないように設定を確認して 下さい。
- 5.ID とパスワードを使ってログインします。
- 6.ログイン画面かメイン画面をブックマークしておくと便利で す。

ログイン後の各ページでの使い方については、画面の[ヘルプ] をご覧ください。

3. 音声通知は月3回までは無料。4回から30回までは、500円。以降30 回毎に 500 円で、契約終了月が一ヶ月早まる形で相殺となります。

第5条(担保責任)

TIL

- 1. 乙は甲に対し、本機が本サービスを実現するために機能することを担保 し、通常の使用状態で故障した場合は、無償で交換致します。ただし、 返送のための運賃は甲の負担とします。
- 2. 乙は甲に対して、本サービスが、自然災害等の不可抗力や意図的な妨害 行為等以外の理由で提供出来なくなった場合、1時間以上のサービス停 止で1日分、1日以上のサービス停止で1ヶ月分を契約の終了期間を延 長することによって補償致します。なお、前項の機器の故障による交換 期間は除きます。
- 3. 乙は、本サービスの提供による結果によって発生する如何なる損害につ いても一切の責任を負いません。
- 4. 甲は、本機を善良な管理者の注意をもって使用中保管し、本サービス以 外の用途に使用しないものとします。本機が、甲の過失によって損傷し た場合、規定の料金を乙に支払うものとします。
- 第6条(個人情報保護)
  - 1. 乙は、善良な管理者の注意をもってサーバーの個人情報の保護に万全を 期します。
  - 2. 乙は、本サービスに関連して取得した個人情報を本サービスの維持管理、 アフターサービス以外の目的には使用しません。

時にお見張り番 SE 0120-720-380 FYF CS-500 ST-200 ST-100 J C-8-0 NAME NAME NAME OF